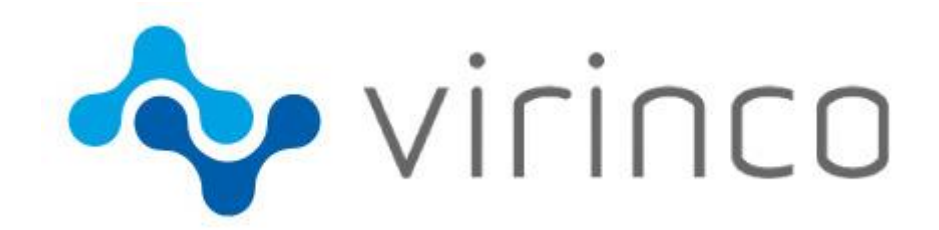

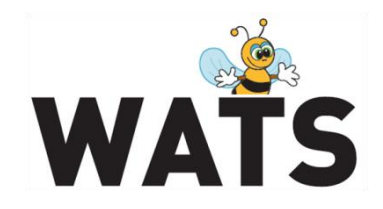

December 2016

WATS Server 2016.3 Release Note

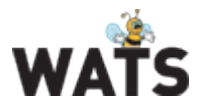

# WATS Server 2016.3 Release

This release overview contains information about new features in WATS Server 2016.3 For more information about WATS, please visit <u>www.virinco.com/wats</u>

# **Major Feature Areas**

- Yield report
- Test Step yield & analysis
  - New Details View (preview)
  - Chart Overlay general available
- New Manager in Control Panel merging Manual Inspection and Workflow Manager (HTML5)
  - Dashboard improvements
    - New widget: Step status list (Test Step yield & analysis)
    - Action menu on all dashboard widget
- Miscellaneous
  - Select Reporting Start Page
  - Manual Inspection: Added Attach File step type and support for adding UUT sub unit information
  - Production Manager (MAC address module): Support for non-MAC serial numbers
  - o Performance enhancements and bug fixes

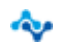

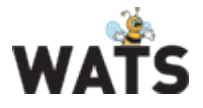

# **Yield report**

The report is a new high level Yield overview based on the advanced WATS data warehousing for high speed reporting. With its well-known WATS filter, the report allows you to see data from millions of unit's years back in time. The aggregation is based on Part Number and Process. Returned data is Total count, FPY count, FPY, SPY and TPY.

| e is Logged in as admin 🛛 Exit 🕞 i                    | Log Out 🛛 🐉 My Settings        |                                  |             |           |        |        | Resource Center (?) Help |
|-------------------------------------------------------|--------------------------------|----------------------------------|-------------|-----------|--------|--------|--------------------------|
| Test & Repair<br>UUT report                           | Yield report                   |                                  |             |           |        |        |                          |
| Senal Number history<br>UUR report<br>Repair analysis | Product Group: (Ar             | vy) v Test Operation: (Any)      | •           |           |        |        |                          |
| Repair Time<br>Export Wizard                          | Part Numberi                   | To Date (UTC): 2016-Dec-31 23:59 | ÷           |           |        |        |                          |
| Yield                                                 | Batch Number:                  |                                  |             |           |        |        |                          |
| Product & Test yield                                  | Station Name:                  |                                  |             |           |        |        |                          |
| Product yield                                         | Min Count (units): 600         | 20                               |             |           |        |        |                          |
| Total Process yield                                   |                                |                                  |             |           |        |        |                          |
| Process Capability analysis                           | Apply filter                   | Clear filter     Save filter     |             |           |        |        |                          |
| Station<br>Station report                             |                                |                                  |             |           |        |        | 1                        |
| OEE analysis<br>GR&R analysis                         | Part Number                    | Process                          | Total Count | FPY Count | FPY    | SPY    | TPY                      |
| Connection & Execution time                           | = ***********                  | Functional test                  | 2 125 861   | 2 044 467 | 96-2 % | 98-2 % | 98.6 %                   |
| Email<br>Vield Monitor                                | = ********                     | Functional test                  | 619 819     | 593 515   | 95.8 % | 97.9 % | 90.5 %                   |
| Summary Report                                        | E statement                    | Functional test                  | 505 057     | 552 069   | 94.2 % | 96.3 % | 96.7 %                   |
|                                                       | <ul> <li>mathematic</li> </ul> | Functional test                  | 353 180     | 329 999   | 93.4 % | 97.5 % | 98.1 %                   |
|                                                       | E 8000-088                     | Functional test                  | 338 703     | 322 505   | 95.2 % | 97.0 % | 90.4 %                   |
|                                                       | E 1004-003                     | Functional test                  | 304 977     | 288 962   | 94.7 % | 97.1 % | 97.5 %                   |
|                                                       | E 100.000                      | Functional test                  | 181 576     | 172 646   | 95.1 % | 97.7 % | 98.3 %                   |
|                                                       | E manufacture                  | Functional test                  | 91 970      | 86 532    | 94.1 % | 96.3 % | 96.7 %                   |
|                                                       | =                              | Functional test                  | 88 080      | 82 720    | 93.9 % | 97.3 % | 97.9 %                   |
|                                                       | E 8044484                      | Functional test                  | 77 475      | 71 461    | 92.2 % | 96.1 % | 96.9 %                   |
|                                                       | = *********                    | Functional test                  | 76 640      | 71 949    | 93.9 % | 97.6 % | 90.2 %                   |
|                                                       | = antitic feat                 | Functional test                  | 76 348      | 67 389    | 88.3 % | 94.1 % | 95.5 %                   |
|                                                       | E 10.00 to 10.00               | Functional test                  | 74 996      | 69 029    | 93.1 % | 96.6 % | 97.5 %                   |
|                                                       | E statut mains                 | Functional test                  | 66 170      | 61 910    | 93.6 % | 96.9 % | 97.8 %                   |
| @ Reporting                                           | E 1004-041                     | Functional test                  | 64 827      | 60 005    | 92.6 % | 96.9 % | 97.7 %                   |
| a Dashboard                                           | E 10.000 (0.000)               | Functional test                  | 60 771      | 54 647    | 09.9 % | 96.2 % | 97.3 %                   |
| Root Cause                                            |                                |                                  |             |           |        |        | 1                        |

From the Yield report, drill into the *Process Capability analysis* report for big data analysis, or the well-known Product & Test yield report to add test SW details. See also <u>Big Data Analysis</u>

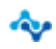

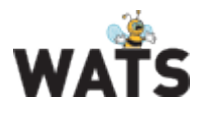

# Test Step yield & analysis

This version of WATS includes a complete rewrite of the Step details reporting, greatly improving its feature set.

### New Details View (preview)

| 6 selected measurements + PAnalyze selected                                                                                                    |                                                                                                    |                                                   |                                                                                                    | Q Analyze mode: 3 steps                      |                                                                   |                                                                                                    |     |
|----------------------------------------------------------------------------------------------------|----------------------------------------------------------------------------------------------------|---------------------------------------------------|----------------------------------------------------------------------------------------------------|----------------------------------------------|-------------------------------------------------------------------|----------------------------------------------------------------------------------------------------|-----|
| MainSequence Callback 1354:1250 103 1                                                                                                    | Measurement view:                                                                                                    | Measurement sort order:                           |                                                                                                    |                                              |                                                                   |                                                                                                    |     |
| Check Fixture 1254                                                                                                    | Multiple y avis                                                                                                    | Execution order                                   |                                                                                                    |                                              |                                                                   |                                                                                                    |     |
| Capacitor test 1254: 1228 16                                                                                                    | Construction of States                                                                                                    |                                                   |                                                                                                    |                                              |                                                                   |                                                                                                    |     |
| m Apply Discharge C21 (220µF)                                                                                                    | Charge rate C31 (220µ                                                                                                    | F) 🔊 — ILON_ReadBack Ci and Cv 🖻                  |                                                                                                    | e                                            |                                                                   |                                                                                                    |     |
| Wait 1sec 1254                                                                                                    | Show/hide all series                                                                                                    | Q, Zoom out                                       |                                                                                                    |                                              |                                                                   |                                                                                                    |     |
| Discharge test C31 1354                                                                                                    |                                                                                                    |                                                   |                                                                                                    |                                              |                                                                   |                                                                                                    |     |
| i fisable Discharge C31 (220µF) 1354                                                                                                    | Passed                                                                                                    |                                                   |                                                                                                    |                                              |                                                                   |                                                                                                    |     |
| Charge rate C31 (220µF) 1354:1341 13                                                                                                    |                                                                                                    |                                                   |                                                                                                    |                                              |                                                                   |                                                                                                    |     |
| Apply Discharge C41 (4700µF) 1354                                                                                                    | Step headers                                                                                                    |                                                   |                                                                                                    |                                              |                                                                   |                                                                                                    |     |
| Wait 1sec 1354                                                                                                    |                                                                                                    |                                                   |                                                                                                    |                                              |                                                                   |                                                                                                    |     |
| Discharge test C41 1354                                                                                                    | Grouping:                                                                                                    | X-axis:                                           |                                                                                                    | Number of measurements                       | Failed measurements                                               | Export                                                                                                    |     |
| Disable Discharge C41 (4700µ7) 1354                                                                                                    | a la construcción de la construcción de la construc | - (the                                            |                                                                                                    | 2500                                         |                                                                   | 100 Count                                                                                                    |     |
| 🗔 💑 Charge rate C41 (4700µ8) 1354:1350 4                                                                                                    | None                                                                                                    | CHU                                               |                                                                                                    | 2000                                         | Hide Show                                                         | THE EVICE                                                                                                    |     |
| ▶                                                                                                    | Advanced options                                                                                                    |                                                   |                                                                                                    |                                              |                                                                   |                                                                                                    |     |
| Apply High Voltage Power 1228                                                                                                    | -Charge rate C11 (220uP)                                                                                                    | M                                                 | M                                                                                                    | dCurrent 🕅                                   |                                                                   |                                                                                                    |     |
| Coupler Test 1238:1220 8                                                                                                    | and a second second sec |                                                   |                                                                                                    |                                              |                                                                   |                                                                                                    |     |
| Remove High Voltage Power 1338                                                                                                    | Show/hide all series                                                                                                    | C Reset Q Zoom out X-axis 2                       | om and pan 🕷 Y-axis zoom a                                                                                                    | nd pan 🕷 Navigation 🚱                        |                                                                   |                                                                                                    |     |
| ▶ 🗔 🎦 Ctl-Board 1330                                                                                                    | 11.09 2.05                                                                                                    | 2.05                                              | T                                                                                                    |                                              | T                                                                 | 1                                                                                                    |     |
| Apply Cti-board Power 1330                                                                                                    | 243.49 244                                                                                                    | 37.6                                              |                                                                                                    |                                              |                                                                   |                                                                                                    |     |
| Wait 100ms 1330                                                                                                    | 9.89                                                                                                    |                                                   |                                                                                                    |                                              |                                                                   |                                                                                                    |     |
| UUT Power-Up 1330                                                                                                    | 1.55 193.49 194.4                                                                                                    | 1.55                                              |                                                                                                    |                                              |                                                                   |                                                                                                    |     |
| Apply UUT 5 + 12V 1330                                                                                                    |                                                                                                    | 32.0                                              |                                                                                                    |                                              |                                                                   |                                                                                                    |     |
| Turn Chroma Power ON 1330                                                                                                    | 7.89                                                                                                    | A                                                 | and a second second                                                                                                    |                                              |                                                                   | and the second second s | -   |
| Wait 1sec 1330                                                                                                    | 143.49 144.4                                                                                                    | 27.5 A 12 10 A 19 A 19 A 19 A 19 A 19 A 19 A 19 A | Internal Design and the second second s | INCOME AND A PROPERTY AND A DESCRIPTION OF   | and the local state of the state of the state of the state of the | The second second second second second second second second second second second second second second second s                                                                                                    |     |
| Apply High Voltage Power 1330                                                                                                    | 5.89 1.05                                                                                                    | 1.05                                              | Contract of Contract of Contract                                                                                                    | A CONTRACTOR OF THE OWNER.                   | and the second second second second                               |                                                                                                    |     |
| ▶                                                                                                    |                                                                                                    | 22.5                                              |                                                                                                    |                                              |                                                                   |                                                                                                    |     |
| E th Apply AC Load 1220                                                                                                    | 3.89 93.49 94.4                                                                                                    |                                                   |                                                                                                    |                                              |                                                                   |                                                                                                    |     |
| 🔲 🧕 Wait 100ms 1220                                                                                                    |                                                                                                    | 17.5                                              |                                                                                                    |                                              |                                                                   |                                                                                                    |     |
| Measure AC Voltage 1330: 1328 2                                                                                                    | 43.49 44.4                                                                                                    | 0.05                                              |                                                                                                    |                                              |                                                                   |                                                                                                    |     |
| E Remove AC Load 1330                                                                                                    | 1.09                                                                                                    | 12.5                                              |                                                                                                    |                                              |                                                                   |                                                                                                    |     |
| 📖 🚠 Measure Isolated 8V 1330:1327 3                                                                                                    |                                                                                                    |                                                   |                                                                                                    |                                              |                                                                   |                                                                                                    |     |
| Measure Isolated 5V 1330:1327 3                                                                                                    | -0.11 0.05 -6.51 -6.5                                                                                                    | 0.05 7.6                                          |                                                                                                    |                                              |                                                                   |                                                                                                    | • • |
| m Apply 1-10V continuity 1330                                                                                                    |                                                                                                    |                                                   |                                                                                                    |                                              |                                                                   |                                                                                                    |     |
| Measure 1-10V continuity 1330 1324 6                                                                                                    |                                                                                                    |                                                   |                                                                                                    |                                              |                                                                   |                                                                                                    | *   |
| The second state of the state of the state o | Very Conservations                                                                                                    |                                                   | 100                                                                                                    | TS I Coovriette © 2017 Vininco AS I All riet | to received                                                       | 14/44                                                                                                    | FC_ |
| i ne new step details view                                                                                                    |                                                                                                    |                                                   |                                                                                                    |                                              |                                                                   |                                                                                                    |     |

The new step details view has a wide range of improvements over the old report:

• Different view modes make it easier to determine where, when and why problems occur.

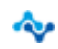

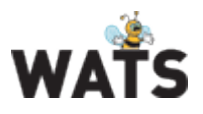

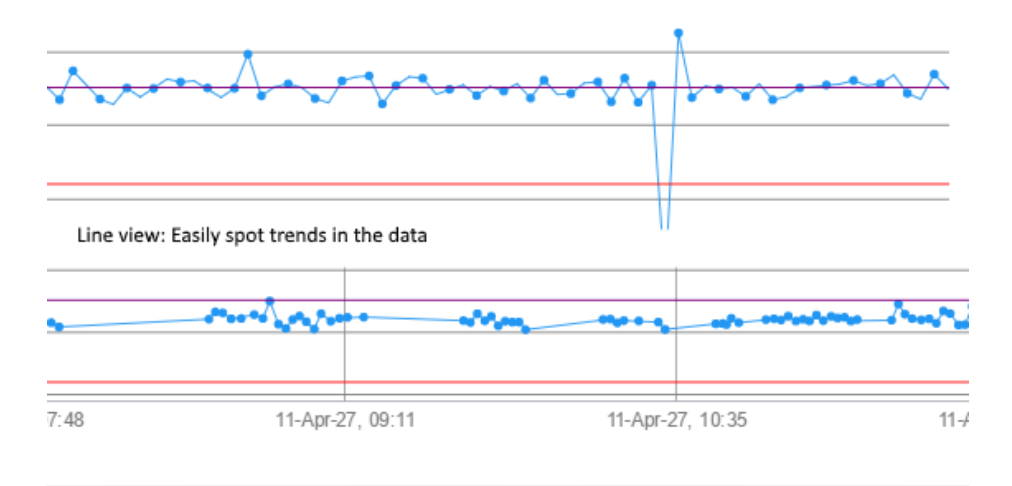

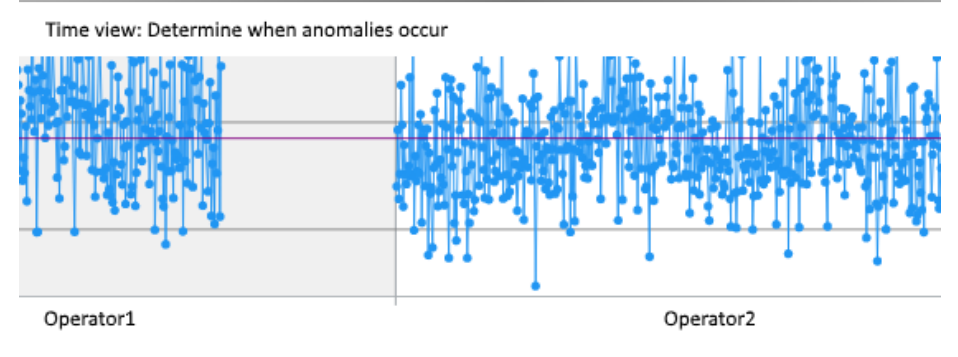

Grouped line view: View data grouped by a number of factors, like part number, operator or station

- View a single step, or select several steps together, to determine correlation.
- Select the steps to view in a list on the left-hand side of the report. No need to return to Test step & yield analysis page to select other steps. Easily select the top 10 failed steps.
- View numeric data in several different view modes:

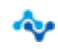

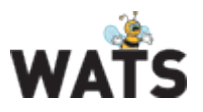

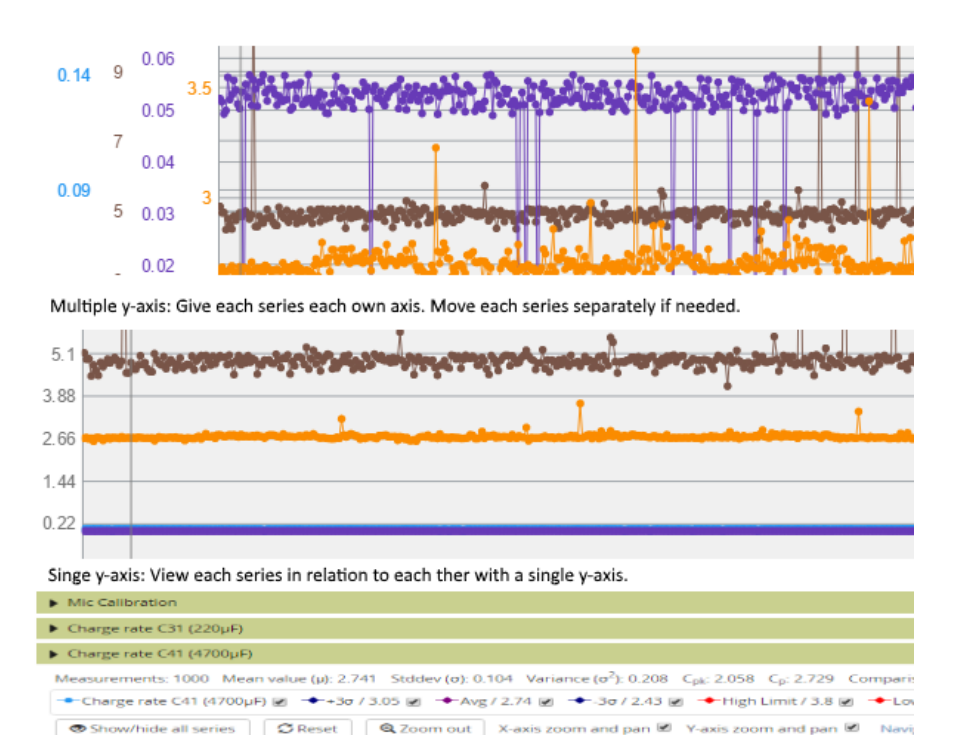

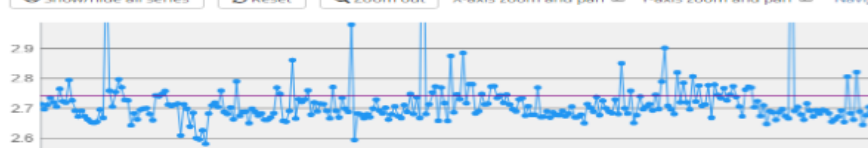

List measurement: Or simply view a list of all analysed steps.

• Configure several aspects of the step details view through a settings menu. Settings are stored on a per user basis.

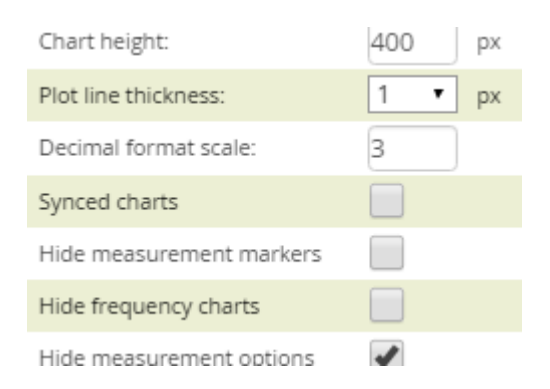

• Improved chart navigation. Freeze axis when zooming and panning, show/hide series and more.

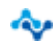

#### **WATS Server Release Note**

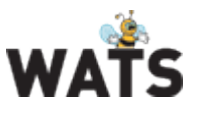

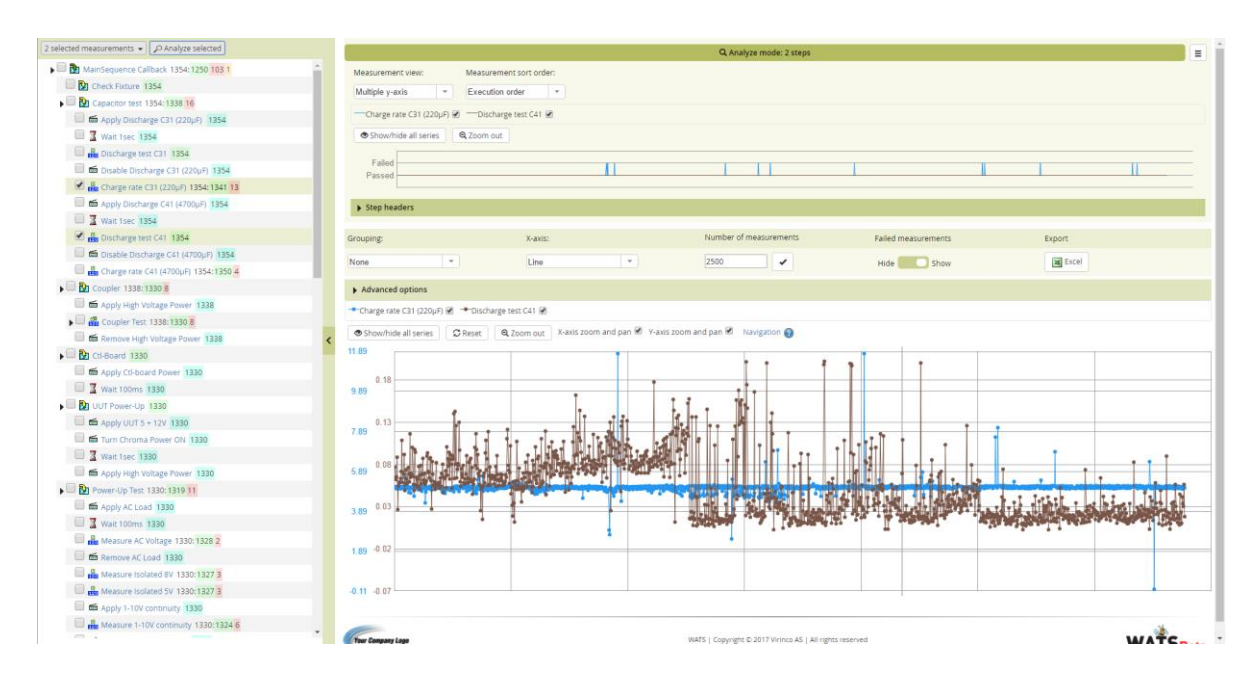

See also this introduction video: https://www.youtube.com/watch?v=yGsM2a4nw5E&t=256s

#### Chart Overlay general available

The chart overlay is now general available.

The chart overlay is a hidden gem, accessible from the Test Step yield and analysis' details page. The chart will plot "Chart Step (TS: XY Graph Multiple Numeric Limit Test)" results from multiple reports/units in a single graph. You will therefore easily identify problem-units and trends.

To improve chart performance, we have added an option to force "line chart" mode (Y values added consecutively on the X axis). "XY chart" mode is also available, if your data requires both the X and Y value to display correctly.

Maximum, minimum, average and +/- 3 stdev are also calculated and plotted in the chart.

The chart is by default zoom able on both axes. Now, you also have the option to turn zooming on/off per axis.

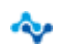

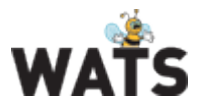

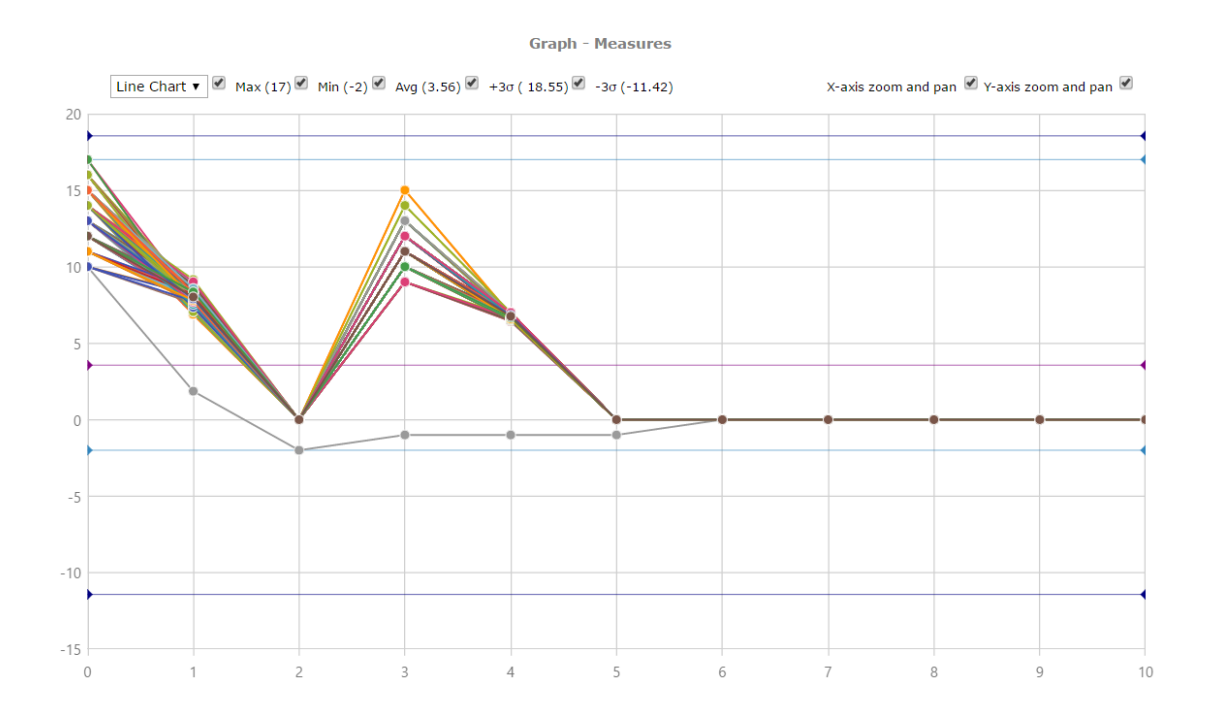

## New Manager in Control Panel

The Workflow Manager and Manual Inspection Manager have now been merged into one Manager, and been converted from Silverlight to HTML5.

Amongst new features, filtering options has been added to make it more efficient to find specific workflows or test sequences.

- Filter on definition type: Manual Inspection or Workflow
- Filter on deployment status (e.g. "Released")
- Filter on search criteria: Searches for matching definition name/description, relation value, site name or created/released by user name.

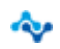

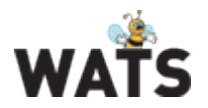

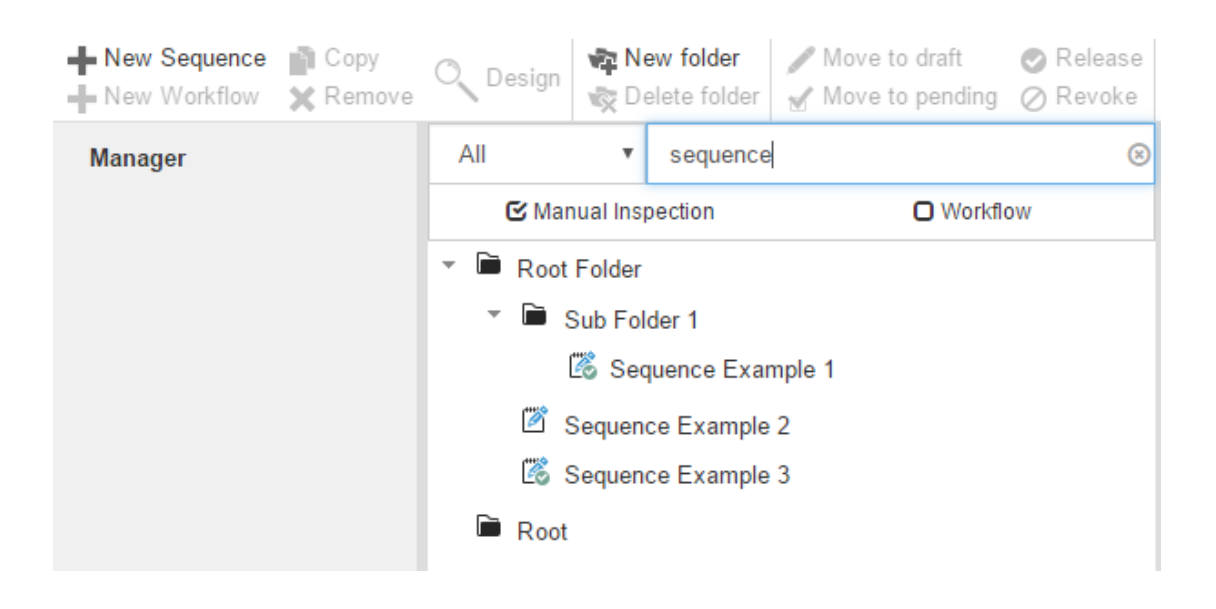

### **Dashboard improvements**

The dashboard module has some minor improvements, in form of a new widget (step status list) and drilldown functionality.

### New widget: Step status list

The Step status list is a new widget in the dashboard module, and will by default list the 10 most failed test steps per part number and process.

The widget will list step path, total count, status count and status rate % (status count / total count) that matches your filter.

If you want to include error and terminated in the status count, simply select them in the status dropdown in the widget's filter. You may also choose to only include failures that caused the UUT to fail.

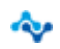

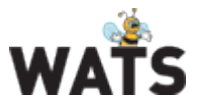

| Mark widgets to add    | Step Status                               |                |          |       |        |        |
|------------------------|-------------------------------------------|----------------|----------|-------|--------|--------|
| Charts                 |                                           |                |          |       |        |        |
| E Test Volume          |                                           |                |          |       |        | 1      |
| 🗄 🔲 Repair Volume      |                                           | Part           | Process  | Total | Status | Status |
| Vield                  | 5                                         | Number         |          | Count | Counc  | 7      |
| Product Yield          | Startup                                   | 241123.        | Pre Burn | 194   | 38     | 19.6 % |
| Failure Type           | Startup/Poweron/Check U                   | J 241123.      | Pre Burn | 196   | 15     | 7.7 %  |
| Total Process Yield    | Measurements/241123.10                    | c 241123.      | Burn-in  | 138   | 8      | 5.8 %  |
| Process Overview (MES) | Startup/Poweron/Measure                   | , 241123.      | Pre Burn | 173   | 6      | 3.5 %  |
| Phase Overview (MES)   | Startup/Poweron/Apply 8                   | 241123.        | Pre Burn | 179   | 6      | 3.4 %  |
| nit Throughput (MES)   | Big Startup/Correct ID / SubC             | a 241123.      | Pre Burn | 167   | 5      | 3.0 %  |
|                        | Calibration/AC Output/Out                 | -<br>, 241123. | Pre Burn | 123   | 2      | 1.6 %  |
| Test Statistics        |                                           | - 241123       | Pre Burn | 120   | 1      | 0.8%   |
| Volume Yield CDK       | Dia ana ana ana ana ana ana ana ana ana a | 041100         | Dre Dum  | 100   | -      | 0.0 %  |
| Werst Vield            | Calibration                               | 241123.        | Pre Burn | 123   | 1      | 0.8 %  |
|                        |                                           |                |          |       |        | 1      |
| Step Status            |                                           |                |          |       |        |        |
| op Repair              |                                           |                |          |       |        |        |

#### Action menu on all dashboard widget

All dashboard components have now a drill-down option using the WATS Action menu. Right click on a widget and select one of the WATS reports. A new tab will open with prefilled filter based on the widget filter in the Dashboard.

| Part-Number   | Product<br>Name                | Process       | т   | ot# | FPY#  | FPY    | SPY    |   |
|---------------|--------------------------------|---------------|-----|-----|-------|--------|--------|---|
| OLC-140-P     | ProdName                       | PCBA test     | 2 : | 580 | 2 238 | 86.7 % | 94.3 % | - |
| OLC-140-C     | UUT report                     |               |     | 77  | 2 174 | 84.4 % | 96.4 % | 1 |
| OLC-130-P     | Serial Number history          |               |     | 52  | 2 070 | 84.4 % | 95.5 % |   |
| OLC-130-C     | UUR report                     |               |     | 98  | 1 715 | 81.7 % | 95.7 % | - |
| 100309        | Repair analysis<br>Repair Time |               |     | 10  | 1 264 | 96.5 % | 98.5 % | 1 |
|               | Export Wizar                   | ď             |     |     |       |        |        |   |
|               | Test Step yield & analysis     |               |     |     |       |        |        | _ |
|               | Product & Te                   | st yield      |     |     |       |        |        |   |
| Product yield |                                |               |     |     |       |        |        |   |
|               | Product by R                   | evision yield |     |     |       |        |        |   |
|               | Total Process yield            |               |     |     |       |        |        |   |
|               | Rolled Throu                   | ahput vield   |     |     |       |        |        |   |

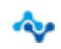

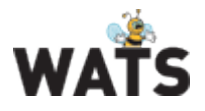

### Miscellaneous

### Select Reporting Start Page

Users are now able to set their preferred start page in Reporting, based on available report pages the user has permissions to view. If a start page has not been defined, the selection pop-up is shown after navigation to Reporting. If a start page has been chosen, the defined page will be opened as default.

| Please select your start page |       | ×      |
|-------------------------------|-------|--------|
| UUT report                    |       | T      |
|                               | Apply | Cancel |

The user may also change the preferred start page in "My Settings" and in section My Profile / Start page.

| Start page                     | UUT report | • |
|--------------------------------|------------|---|
| Default start page (Reporting) |            |   |

### Manual Inspection

Added Attach File step type and support for adding UUT sub unit information

| 🔥 Log                                | iged in as admin | 12 🗍 Exit 🖡        | Log Out 🛛 🌛 My Settir | ngs    |          |              |          |  |  |
|--------------------------------------|------------------|--------------------|-----------------------|--------|----------|--------------|----------|--|--|
| 🏶 Configuration 🛛 🕎 Barcode Commands |                  |                    |                       |        |          |              |          |  |  |
| Serial I                             | Number           | 56146498           | Part Number           | 100200 | Revision | Batch Number |          |  |  |
| >                                    | 🐢 υυτ/υυ         | R Miscellaneous li | nfo                   |        |          |              | >        |  |  |
| Ň                                    | 🗃 UUT Sub        | ) Unit Info        |                       |        |          |              | ~        |  |  |
| /                                    | Serial Numb      | er                 | Part Number           |        | Revision | Product Name |          |  |  |
|                                      |                  |                    | 100300                | I      | А        | demo         | ×        |  |  |
| ø                                    |                  |                    |                       |        |          |              |          |  |  |
|                                      |                  |                    |                       |        |          |              |          |  |  |
| ~                                    |                  |                    |                       |        |          |              |          |  |  |
| 8                                    | Add Unit         |                    |                       |        |          |              |          |  |  |
|                                      |                  |                    |                       | c      | lose     |              |          |  |  |
|                                      | 🔯 Test Ope       | eration: SW Debug  | J                     |        |          |              | ~        |  |  |
|                                      | 🖕 隆 Simp         | oleTest νδ         |                       |        |          |              | <u> </u> |  |  |
|                                      | demo sec         | 1                  |                       |        |          |              |          |  |  |

www.virinco.com/wats

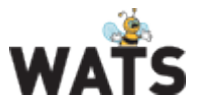

### Production Manager (MAC address module)

The Production Manager now support any serial number generation, in addition to MAC addresses. Contact Virinco for more details.

### Performance enhancements and bug fixes

See list.

© 2016 Virinco AS. All rights reserved.

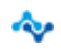